Instrukcja użycia aplikacji FlexCommerce:

# Produkt: Hit Dnia

## Opis podstawowy:

"Hit Dnia" to aplikacja umożliwiająca dodanie modułu wyświetlającego wybrane produkty będących w promocji z dodatkowym zegarem odliczającym czas do jej zakończenia.

Aplikacja umożliwia ustawienie kilku sposobów wyświetlania:

- · standardowy moduł z listą produktów,
- standardowy moduł z funkcją slajdera,
- standardowy moduł z dodatkowym krótkim opisem,
- popup,
- moduł wysuwany z prawej lub lewej strony ekranu po zeskrolowaniu do podanej wysokości.

Dodatkowo aplikacja pozwala zarządzać wyglądem podstawowych elementów takich jak flaga Hit dnia, kolor zegara, kolor przycisku do koszyka itp.

### Jak zainstalować aplikację?

Krok 1: Zaloguj się do panelu administracyjnego sklepu.

Krok 2: Przejdź do zakładki Aplikacje > Aplikacje.

Krok 3: Kliknij w ikonę "Zainstaluj" przy aplikacji Hit Dnia.

Krok 4: Zapoznaj się z działaniem aplikacji, a następnie zaakceptuj regulamin usługi App Store.

Krok 5: Aby zainstalować aplikację wciśnij "Instaluj".

### Jak dodać moduł Hit Dnia?

**Krok 1:** Przejdź do zarządzania wyglądem sklepu Konfiguracja > Wygląd > Aktywny styl graficzny i wejdź na zakładkę "Moduły".

Krok 2: Dodaj nowy moduł i w polu HTML ID wpisz: fx-hit-day.

Krok 3: Umieść nowy moduł w miejscu w którym chciałbyś by się wyświetlał i zapisz zmiany.

- Krok 4: Przejdź do Aplikacje > Moje aplikacje > Hit Dnia.
- Krok 5: Kliknij w ikonę aplikacji.

Krok 6: Ustaw sposób wyświetlania modułu i skonfiguruj jego podstawowy wygląd.

# Jak dodać produkty do modułu Hit Dnia?

Krok 1: Przejdź do działu zarządzania produktami Asortyment > Produkty.

Krok 2: Edytuj produkt który chcesz dodać jako Hit Dnia.

**Krok 3: UWAGA!!!** Upewnij się, że produkt który chcesz dodać jest aktualnie w promocji. Tylko produkty które są aktualnie w promocji można dodać do modułu Hit Dnia.

Krok 4: Wybierz w prawym górnym rogu ekranu opcję dodania produktu do modułu Hit Dnia.

| Narweit Sprzedzt Kilend Acortyment Marketing Raporty Zawartokt Narwęda Konfiguracja Aplikacje                                                                                                    | Withoper* Strona sklepu                                                              | Platnoid Sh                   | P Szukaj w sklepie           | 🖨 nowe 🗟 wrealizacji 😓 admin 🗸         |  |
|----------------------------------------------------------------------------------------------------|--------------------------------------------------------------------------------------|-------------------------------|------------------------------|----------------------------------------|--|
| Edytuj produkt: Półbuty skórzane Vinci Borto (id: 2)     Cone podstawowe     Opis     Opis     Marwe:     Półbuty skórzane Vinci Borto     Narwe:     Półbuty skórzane Vinci Borto     Skół produkt:     Opis     Narwe:     Półbuty skórzane Vinci Borto     Rod EAV-13:     Produkty podukty opisane     Narwe:     Półbuty skórzane Vinci Borto     Rod EAV-13:     Produkty podukty     Marwe:     Produkty podukty skórzane Vinci Borto     Atrybuty   Promocje   Produkty podukty skórzane     Waga:     1,000     Narwe:     Podukty podukty podukty podukty podukty skórzane     Podukty podukty podu | 💿 Pulpik 🤮 Sprzedat 📇 K                                                              | lend 🖸 Asortyment 🕓 Marketing | 🖆 Raporty 🛛 🤤 Zawartość      | 💥 Narzędzia 💿 Konfiguracja 🔛 Aplikacje |  |
| Dane politizevore     Informacje politizevore     FX Edytuj Hit Dhia       Opis     Nazwiz: Polibuty sklozane Vinci Borto       Geleria     9       Kategorie dolatikowe     0       Atrybuty     Nazwiz: Vinci Uroli Uroli       Promocje     Vinci EAV-13:       Promocje     Wagiz: 1,000 kg                                                                                                    | 🔸 👞 Edytuj produkt: Półbuty skórzane Vinci Borto (id: 2) 🛛 Dodaj produkt 🗈 🔎 🖻 🎞 🗸 🗸 |                               |                              |                                        |  |
| Opis     Nazwa:     Półbuty skórzane Vinci Borto       Geleria     2     Kod produkta:     319-jeans     7       Kategorie dodatkowe     0     Kod EAN+13:     7       Atrybuty     Producent:     Vinci     7       Promocje     Waga:     1,000     kg                                                                                                    | Dare podstawowe                                                                      | Informacje podstawowe:        |                              | FX Edytuj Hit Dnia                     |  |
| Geleria     Produktur     319-jeans     7       Kategorie dodatkowe     0     Kod produktur     319-jeans     7       Atrybuty     Producent:     Vinci     7       Promocje     Aktywność     Taktiji       Produkty powiazane     0     Waga:     1,000                                                                                                    | Opis                                                                                 | Narwa: *                      | Półbuty skórzane Vinci Borto |                                        |  |
| Kategorie dodatkowe     0     Kod EAN-13:     7       Atrybuty     Producent:     Vind     v       Promocje     Aktywność:     Taktiji       Produkty powlazane     0     kg                                                                                                    | Galeria 🧕                                                                            | Kod produktu: *               | 319-jeans ?                  |                                        |  |
| Atrybuty     Producent:     Vini       Promocje     Aktrywność:     Takie       Produkty powiazane     Waga:     1,000     kg                                                                                                    | Kategorie dodatkowe                                                                  | Kod EAN-13:                   | 7                            |                                        |  |
| Promoçie Viaga: 1,000 kp                                                                                                    | Atrybuty                                                                             | Producent:                    | Vind V                       |                                        |  |
| Produkty powiazane                                                                                                    | Promocje                                                                             | Aktywność:                    | TAK                          |                                        |  |
|                                                                                                    | Produkty powiązane 0                                                                 | Waga:                         | 1,000 kg                     |                                        |  |

#### Galeria zdjęć:

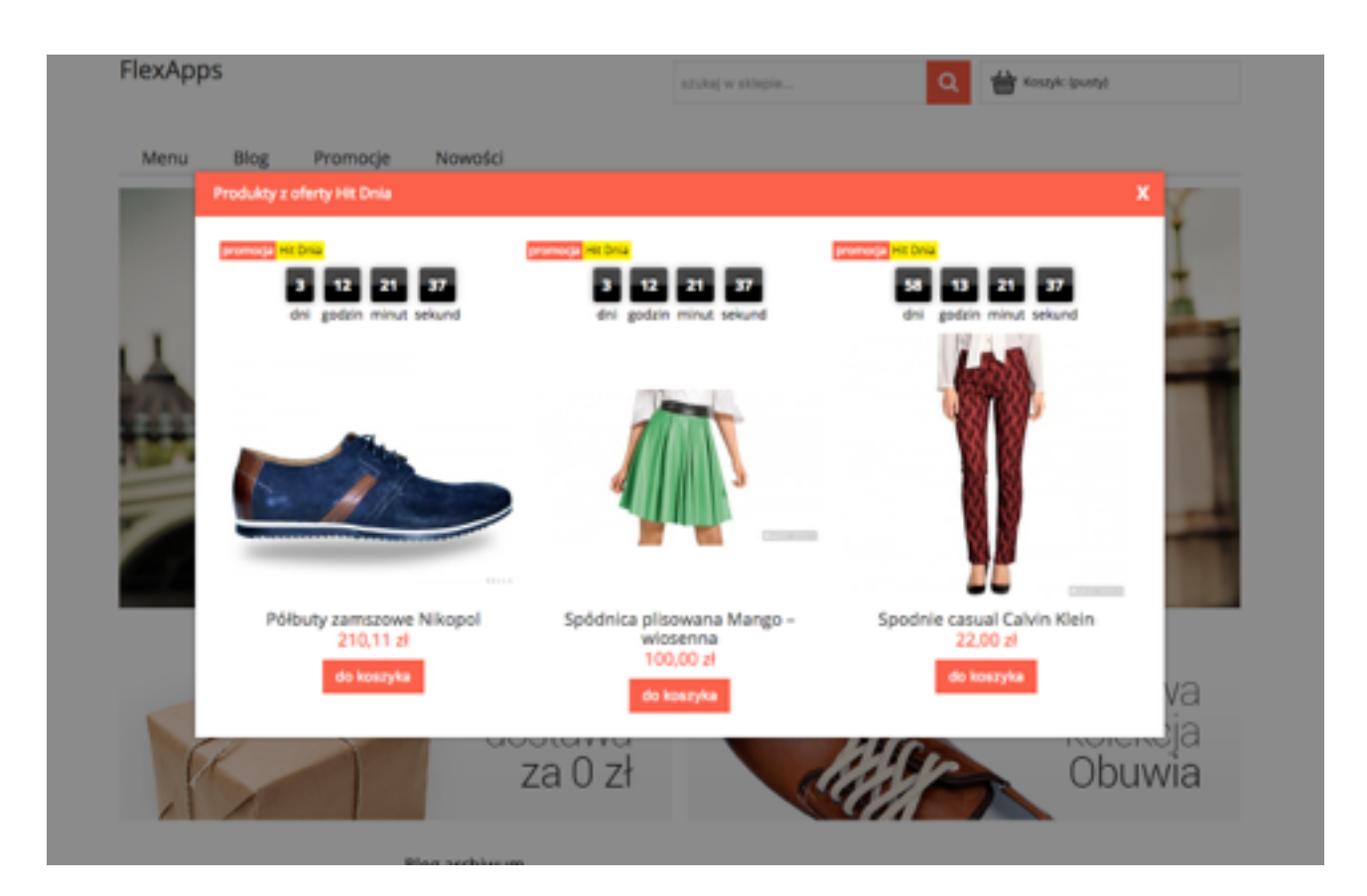

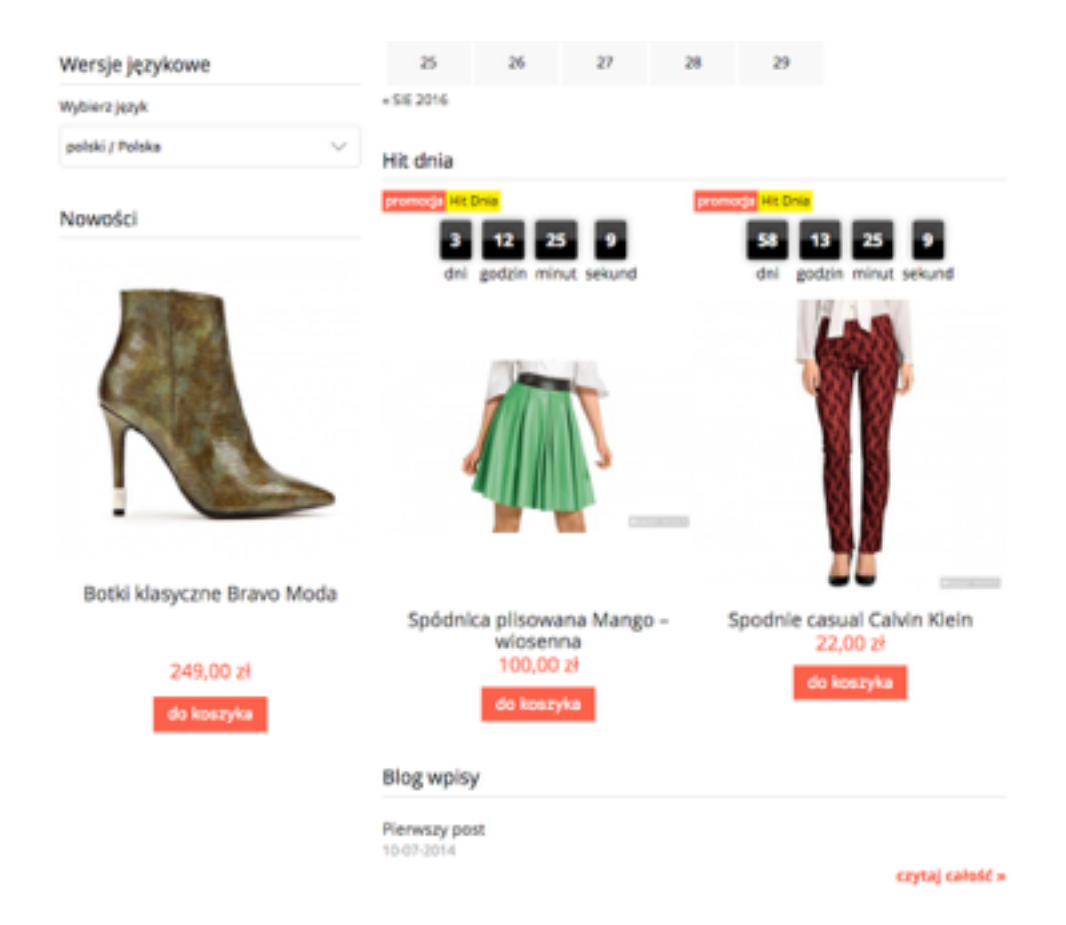

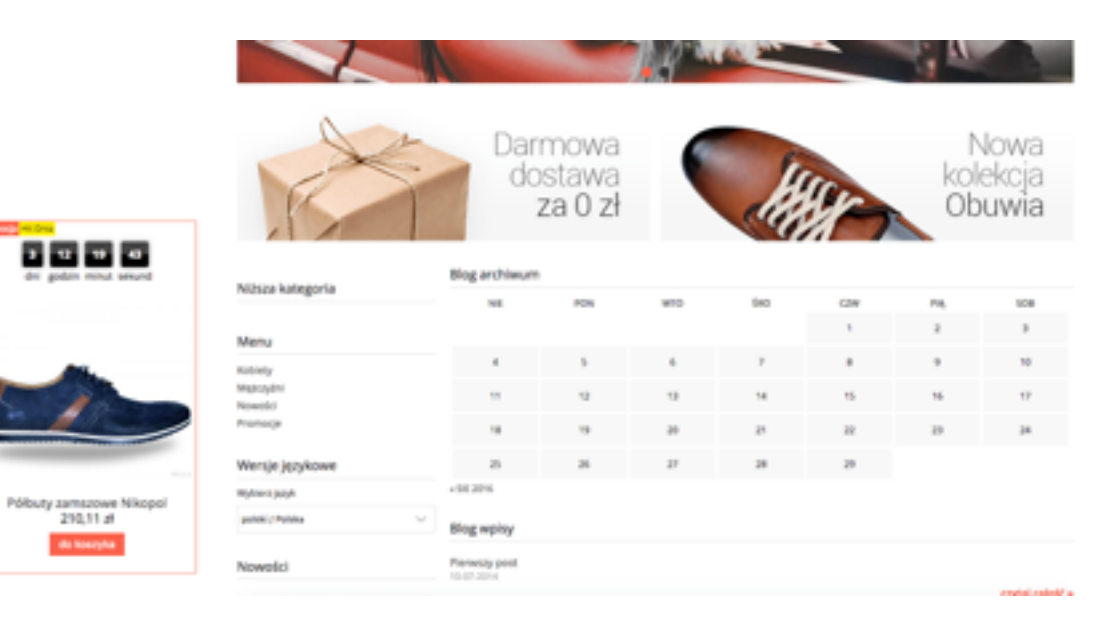

de lossryfia